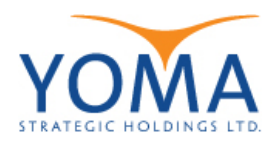

Global Protect Agent User Guide

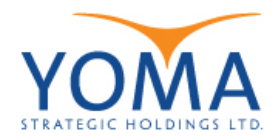

## Global Protect Agent User Guide

|    |    | T <u>A</u> 49       |                                     |
|----|----|---------------------|-------------------------------------|
| \$ | 40 | <b>2</b>            |                                     |
| ŧ  | ſ  | <u>s</u> 9          | Global Protect Agent                |
| 6  | A  | •                   | +                                   |
|    | ^  | <ul> <li></li></ul> | ■ (1:06 PM<br>■ (1:0) ENG 6/20/2019 |

Step 1: After installing Global Protect Agent and double click icon from right corner of Task Bar .

Figure 1 Global Protect Agent icon

Step 2 : You will find the following icon for Global Protect Agent.

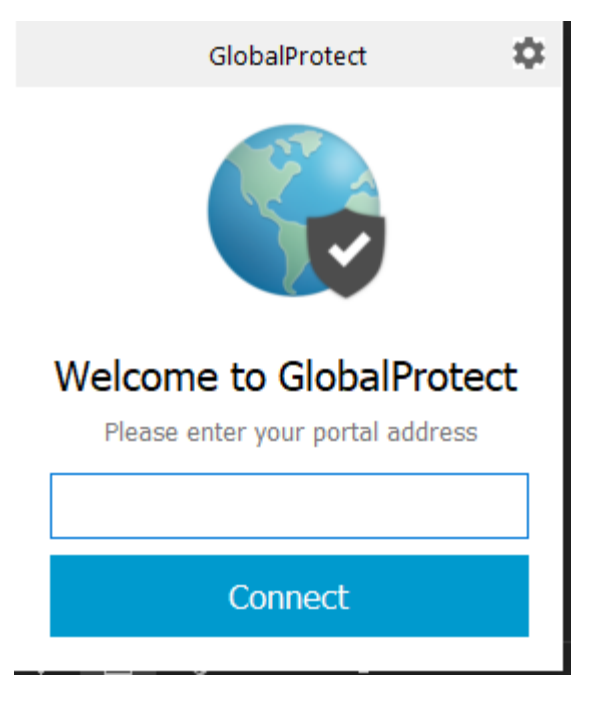

**Figure 2: Global Protect** 

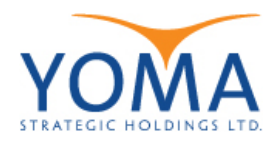

Step 3 : Enter portal address for **sslvpn.yomagroup.io** and click connect.

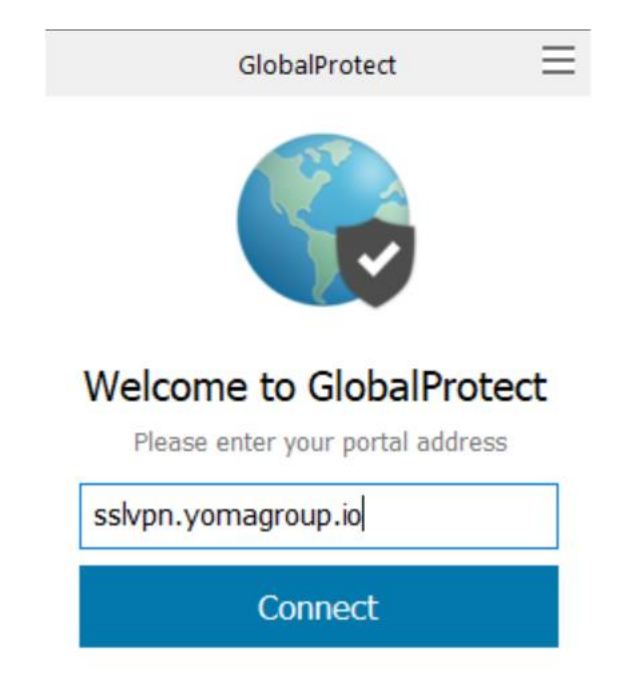

Step 4 : Login with your Email and Password to connect VPN.

Username : username (or) email address (username@yoma.com.mm)

| GobalProtect Login |                     | — 🗆 X |
|--------------------|---------------------|-------|
|                    | ^                   |       |
|                    | okta                |       |
|                    |                     |       |
|                    | Sign In<br>Username |       |
|                    | test@yoma.com.mm    |       |
|                    | Password *******    |       |
|                    | Remember me         |       |
|                    | Sign In             |       |

Password : xxxxxxxxx

Figure 4: Sign In

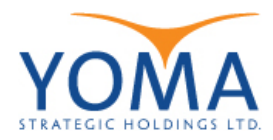

Setp 5 : Configure 2FA for VPN login as following step.

Choose Security Image and click on Create My Account. Please select a security image. Click a picture to choose a security image Your security image gives you additional assurance that you are logging Into Okta, and not a fraudulent website. Create My Account

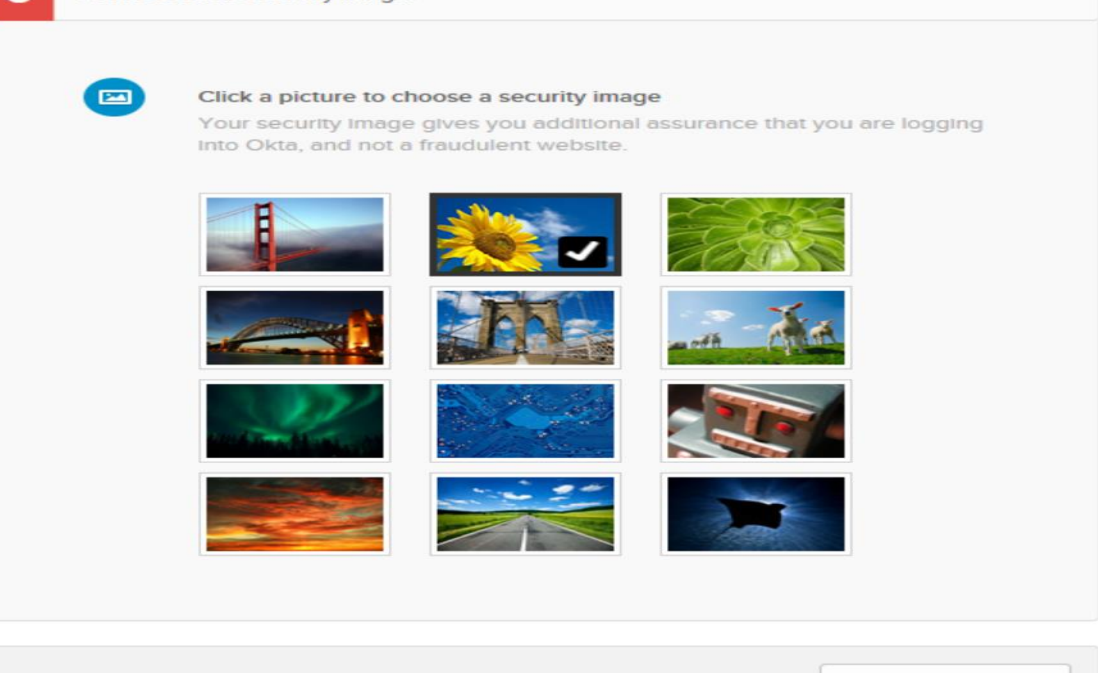

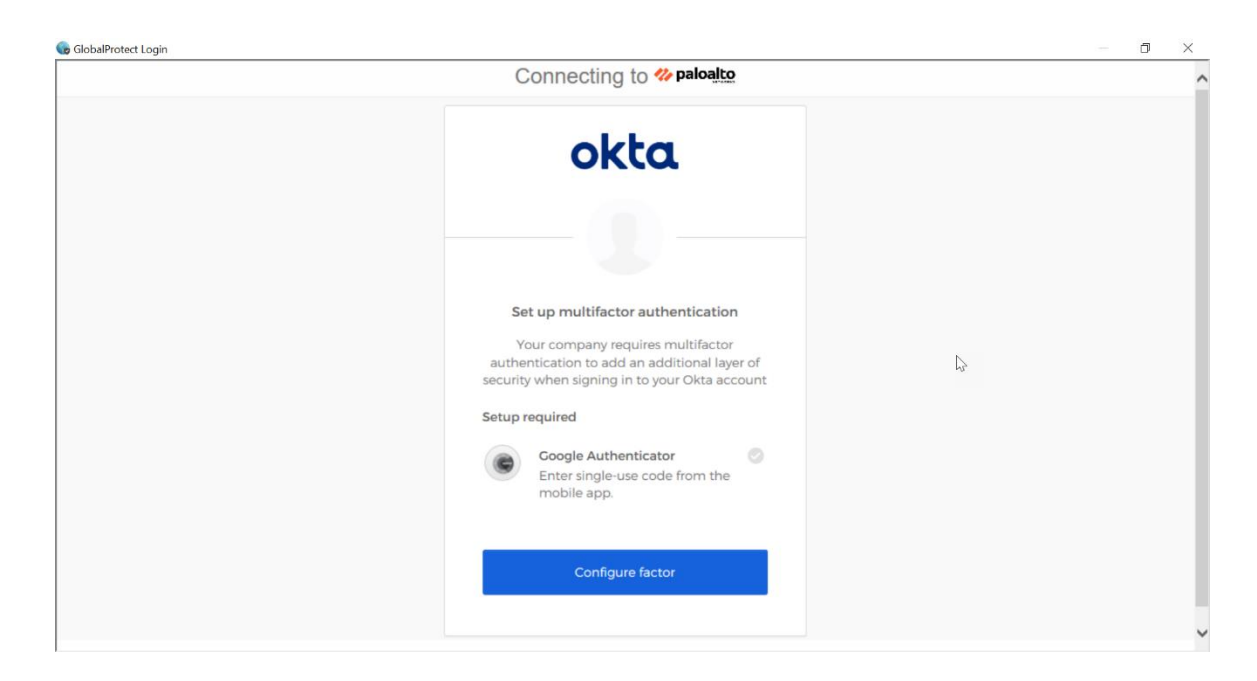

## Click on Configure factor

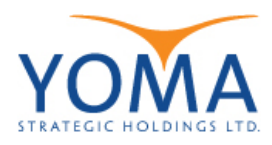

| 🔓 GlobalProtect Login           |  |
|---------------------------------|--|
| Connecting to <b>% paloalto</b> |  |

• Choose device type (iPhone or Android) and click Next.

| Connecting to 松 paloatco                                                        | ^ |
|---------------------------------------------------------------------------------|---|
| okta                                                                            |   |
| Setup Coogle Authenticator<br>Select your device type<br>iPhone<br>Android      |   |
| Cownload Google Authenticator from<br>the App Store onto your mobile<br>device. |   |
| Next<br>Back to factor list                                                     | ~ |

o ×

• Scan QR Code with Google Authenticator and click Next.

| 🐻 GlobalProtect Login |                                                                                                    | - 0 X          |
|-----------------------|----------------------------------------------------------------------------------------------------|----------------|
|                       | Connecting to <b>% paloalto</b>                                                                                         |                |
|                       | okta<br>Setup Google Authenticator<br>Launch Google<br>Authenticator, tap the<br>*' icon, then select<br>'scan barcode' |                |
|                       | Can't scan?<br>Next<br>Back to factor list                                                                              | Ŀ              |
| Powered by Olda       |                                                                                                    | Privacy Policy |

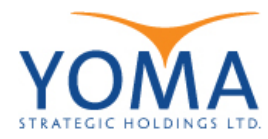

| GlobalProtect Login |                          | - 🗆 X          |
|---------------------|--------------------------|----------------|
|                     | Connecting to 松 paloalto |                |
|                     | cocktoa                  |                |
|                     | Verify                   |                |
| Powered by Okta     |                          | Privacy Policy |

Step 6 : After that Enter MFA Code from Google Authenticator and click Verify.

Figure 5: Enter 2FA Token

Step 7 : After Login was successful, Global Protect Agent should be successfully connected.

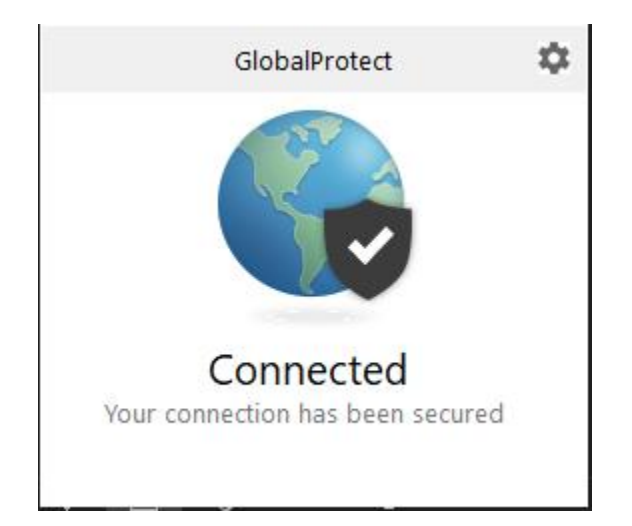

Figure 6: VPN is Connect

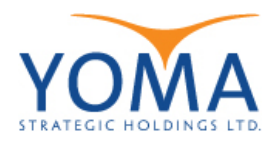

| 🕞 GlobalProtect Settings |              |                 |              |               |   |
|--------------------------|--------------|-----------------|--------------|---------------|---|
| General Connection       | Host Profile | Troubleshooting | Notification |               |   |
|                          |              |                 |              |               |   |
| Gateway                  |              | Туре            | Tunnel       | Authenticated |   |
| PA                       |              | External        | Yes          | Yes           |   |
|                          |              |                 |              |               |   |
|                          |              |                 |              |               |   |
| Assisted local TD:       | 170          | 16.1.2          |              |               | _ |
| Assigned local IP:       | 1/2,         | 10.1.2          |              |               |   |
| Gateway IP:              | 192.         | 168.2.100       |              |               |   |
| Gateway Location:        |              |                 |              |               |   |
| Protocol:                | IPSe         | c               |              |               |   |
| Uptime:                  | 00:0         | 1:12            |              |               |   |
|                          |              |                 |              |               | _ |
| Bytes In:                | 0            | Bytes           | Out:         | 65154         |   |
| Packets In:              | 0            | Packe           | ts Out:      | 769           |   |
| Packets I/Error:         | 0            | Packe           | ts O/Error:  | 0             |   |
|                          |              |                 |              |               |   |

## End